## ADDING A SHIFT OR SHIFTS IN THE ASV with the NEW AD HOC FUNCTION

The New Ad Hoc function is available from the function tools located top-right above the schedule calendar.

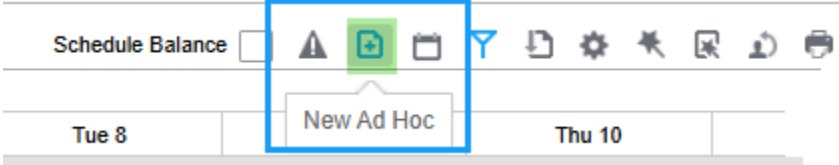

## Basic shift to be added:

- 1. Select the New Ad Hoc function (create new icon) from the function tools top-right, above schedule
- 2. Select the date for the shift and then select the unit
- 3. Pre-defined Shift is preselected, select the lookup to choose a shift label\*
- 4. Use the look-up in the Employee field to find and select employee, once selected their default job displays, select a different job if needed
- 5. Select Add Shift the shift displays on the calendar shaded blue

| 04/01/2025 📩 Repeat |    |
|---------------------|----|
| <br>Unit*           |    |
| VCH 5PICU           | QE |
| Pre-defined Shift   | QE |
| O Simple Shift      |    |
| Employee            |    |
| Ztrain140464, Emma  |    |
| Job*                |    |
| RN                  | QE |
| Add Shift Cancel    |    |

## \*If there is not a predefined shift for the time needed select Simple Shift – see steps below:

- 1. Follow steps 1 & 2 above
- 2. Select Simple Shift and a new set of parameters displays
- 3. Enter the shift start and end times
- 4. Select the Activity using the lookup if the shift is >6 hours, add a meal break\*\*
- 5. Use the look-up in the Employee field to find and select employee, once selected their default job displays, select a different job if needed
- 6. Select Add Shift the shift displays on the calendar shaded blue

\*If you are consistently using a simple shift configuration and would like it to be added as a predefined shift, please email our wfm@vumc.org inbox.

**\*\*To add a meal break**, select the plus sign next to Break Activity, select or type Meal enter a start and end time (see screenshot on next page

NOTE: If creating a new unassigned shift, follow Basic shift steps above, except leave the employee field blank

| <b>for</b> Workforce M | anagement (WFM)                                                                                                    |                                                                                                    |
|------------------------|----------------------------------------------------------------------------------------------------|----------------------------------------------------------------------------------------------------|
| Schedule Balance       | ▲ ► ► ► ► ► ● ●   Date* 03/27/2025 ● Repeat ● ● ● ● ● ● ● ● ● ● ● ● ● ● ● ● ● ● ● ● ● ● ● ● ● ● ● ● ● ● ● ● ● ● ● ● ● ● ● ● ● ● ● ● ● ● ● ● ● ● ● ● ● ● ● ● ● ● ● ● ● ● ● ● ● ● ● ● ● ● ● ● ● ● ● ● ● ● ● ● ● ● ● ● ● ● ● ● ● ● ● ● ● ● ● ● ● ● ● ● ● ● ● ● ● <th>To add a shift to repeat, check the Repeat<br/>checkbox and more parameter options<br/>display – see steps below</th> | To add a shift to repeat, check the Repeat<br>checkbox and more parameter options<br>display – see steps below |
|                        | Add Shift Cancel                                                                                                    |                                                                                                    |

## Using the Repeat function within New Ad Hoc:

- 1. Select the New Ad Hoc icon from the function tools top, right of page
- 2. Select the date for the shift
- 3. Select Repeat and repeat options display
  - a. Repeat Pattern- daily
    - i. Defaults to Daily Select the end date for the last date you want the shift to be added
    - ii. Every Number of Days Enter the number for how often you want the shift to repeat, for example: Every other day would be two, every third day would be three, etc.
  - b. Repeat Pattern Weekly
    - i. Select Weekly for Repeat Pattern and the parameters expand with list of days of the week
    - ii. Select the end date
    - iii. Select the day/days for the shift to be repeated
- 4. Select Unit
- 5. Select a pre-defined shift or select Simple Shift and more parameters display for Shift Time, Activity, and Break Activity (see screenshot above)
- 6. Select employee and their default shift displays, select a different job if needed
- 7. Select Add Shift and the shifts are added to the schedule shaded blue